# **Virgo** Healthcare On Boarding Guide

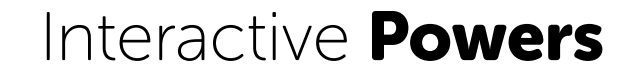

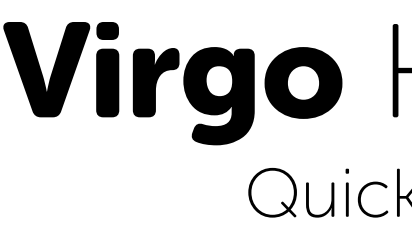

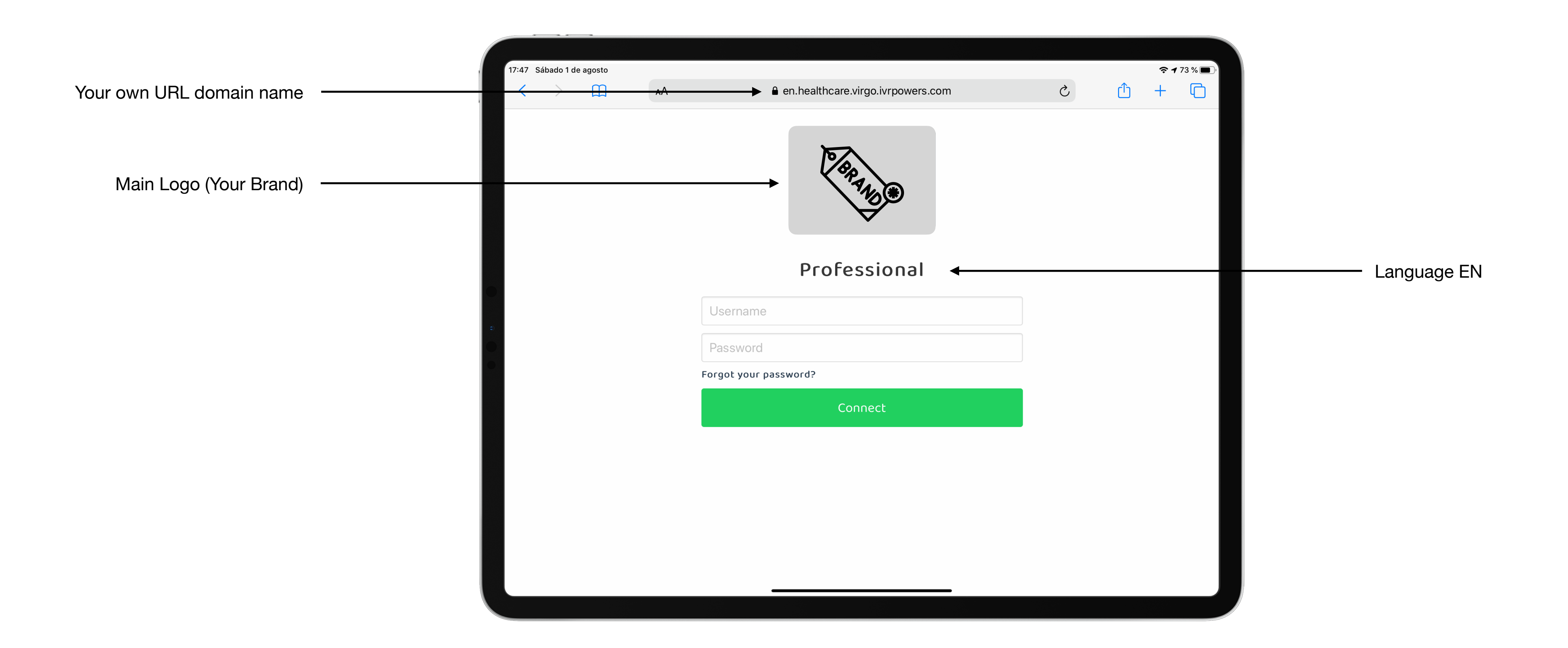

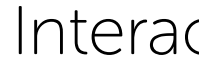

#### Virgo Healthcare Quick Start Guide

#### Interactive **Powers**

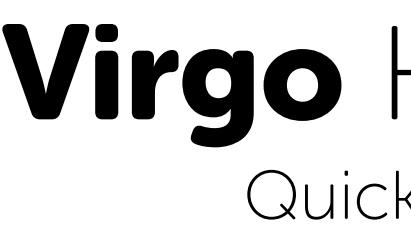

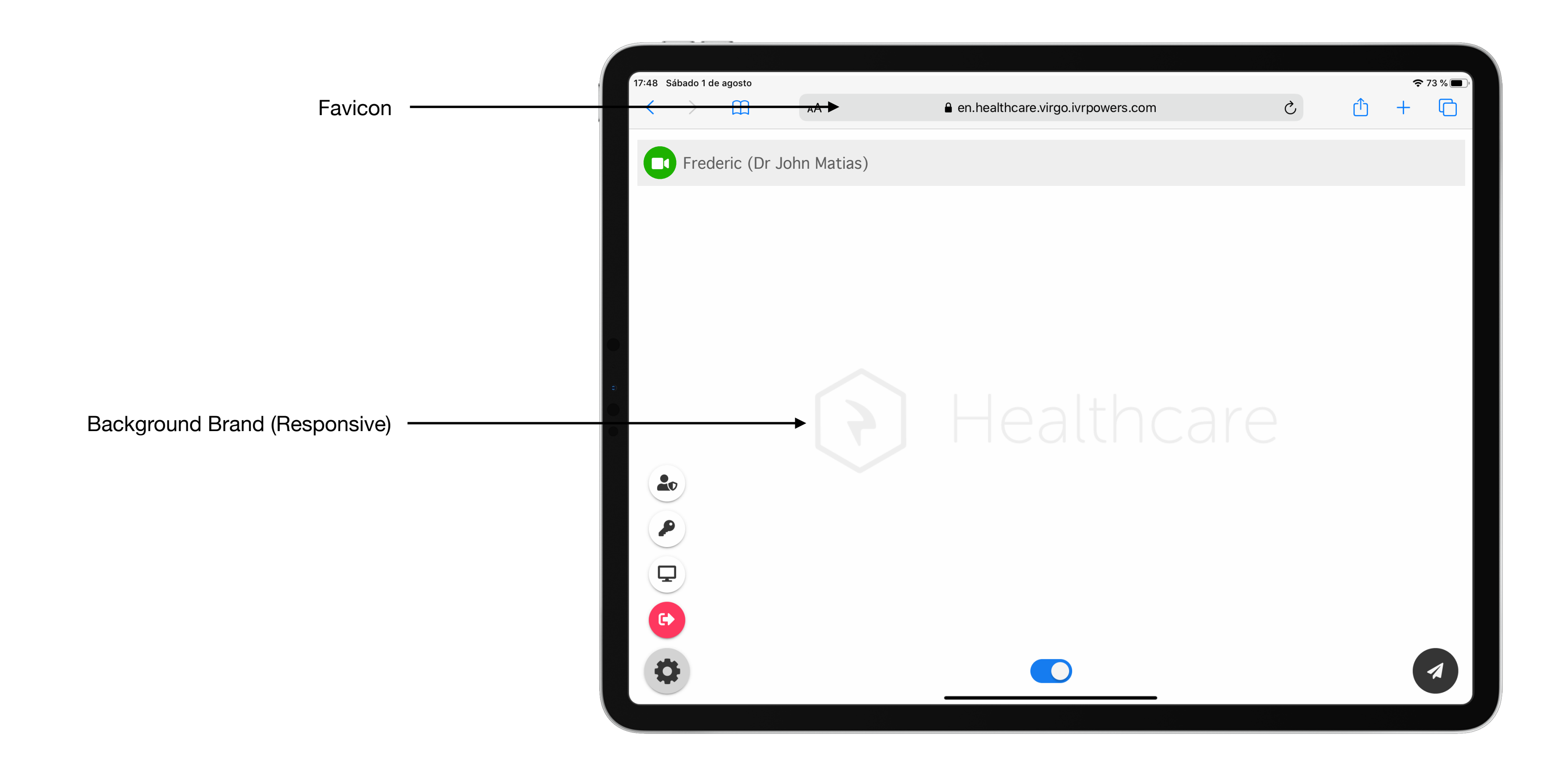

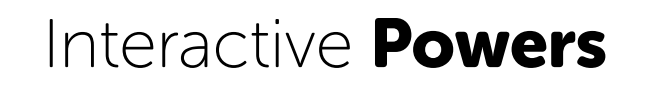

#### Virgo Healthcare Quick Start Guide

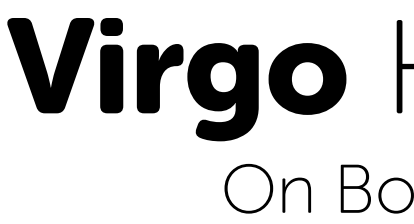

## **5 Steps to Quick Start!**

Customization is an important value for your customers:

- 1. Select your Service Name (length 8-16)
- 2. Check your Internet Access & Web Browser (for Desktop & Mobile Devices)
- 3. Customize your Service (with Hyper Customization)
- 4. Customize your Waiting Room (with Ads slider)
- 5. Connect your PayPal Checkout (Business)

#### Virgo Healthcare On Boarding Guide

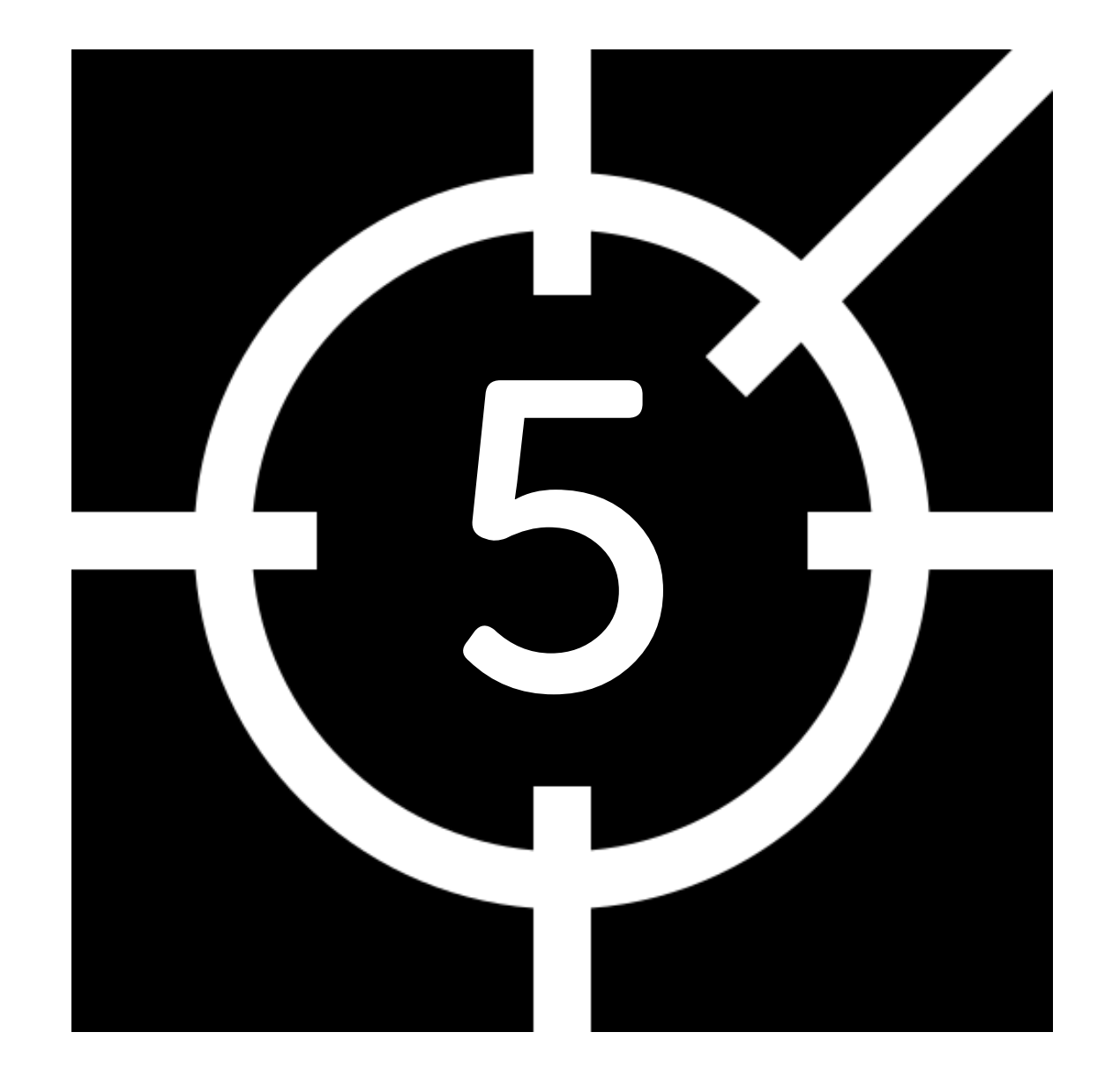

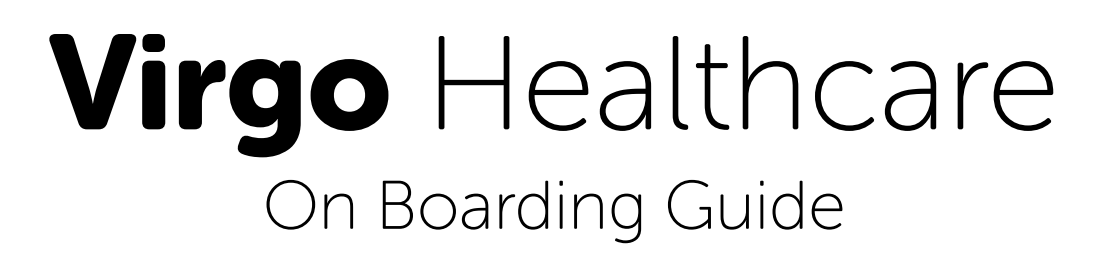

## **Service Name**

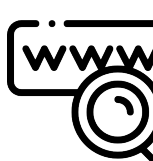

Please, select your own Service Name (unique for Virgo):

- 1. Select first your own **Service Name** (length 8-16)
- 2. A default URL is provided by Interactive Powers
- 3. Change your URL (selecting some thing like: video.yourdomain.com

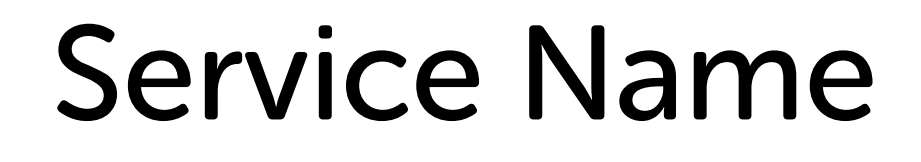

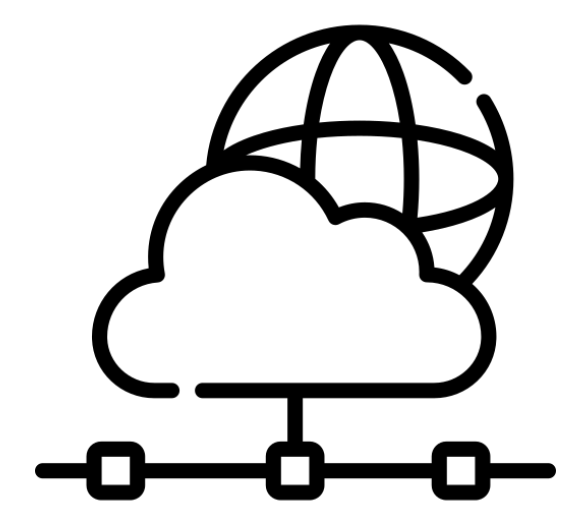

https://video.yourdomain.com

Contact your ISP and Domain Provider to update your Server Names

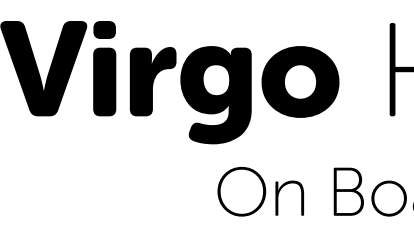

## **Web Browsers**

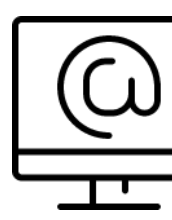

Please check you are using a modern web browser on your devices:

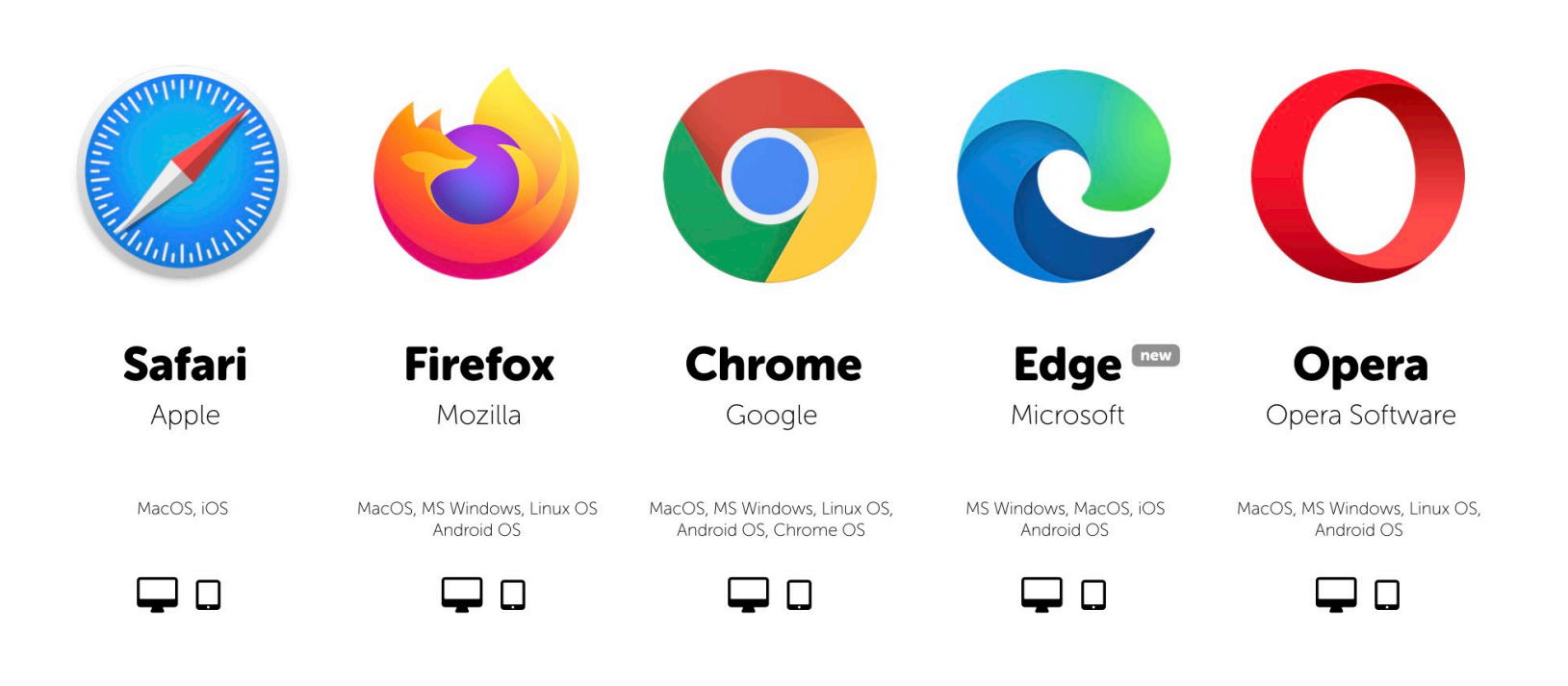

### Virgo Healthcare On Boarding Guide

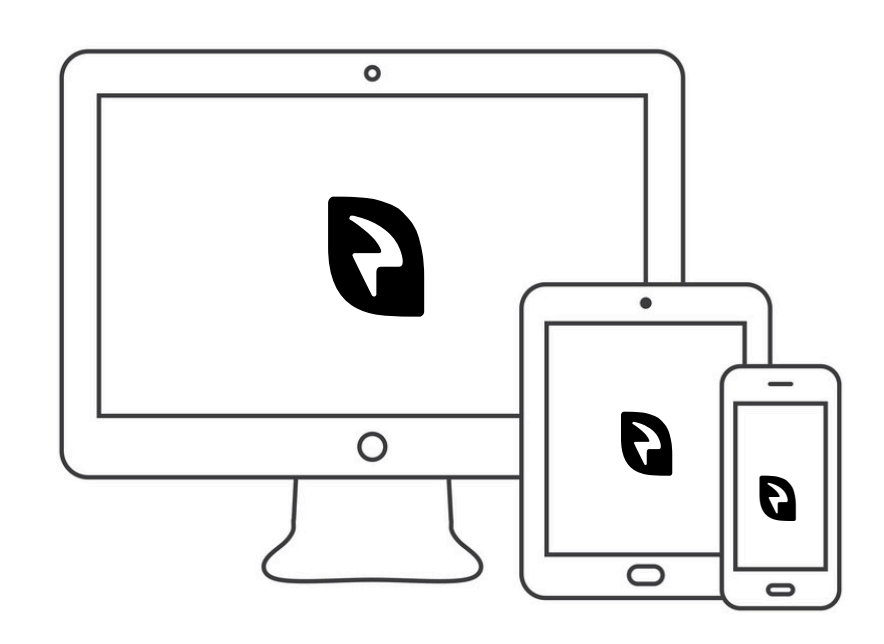

MS Windows, Apple MacOS / iOS, Chrome OS Linux OS, Android OS

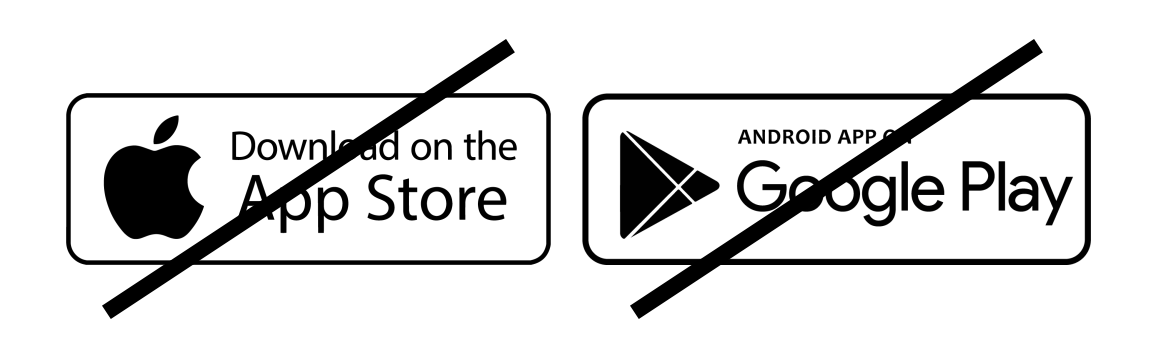

No Downloads, No Register, No Apps

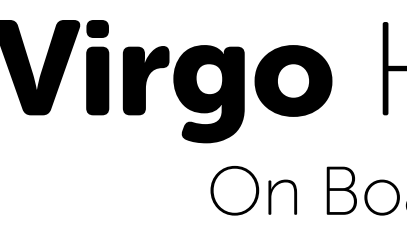

## **Hyper Customization**

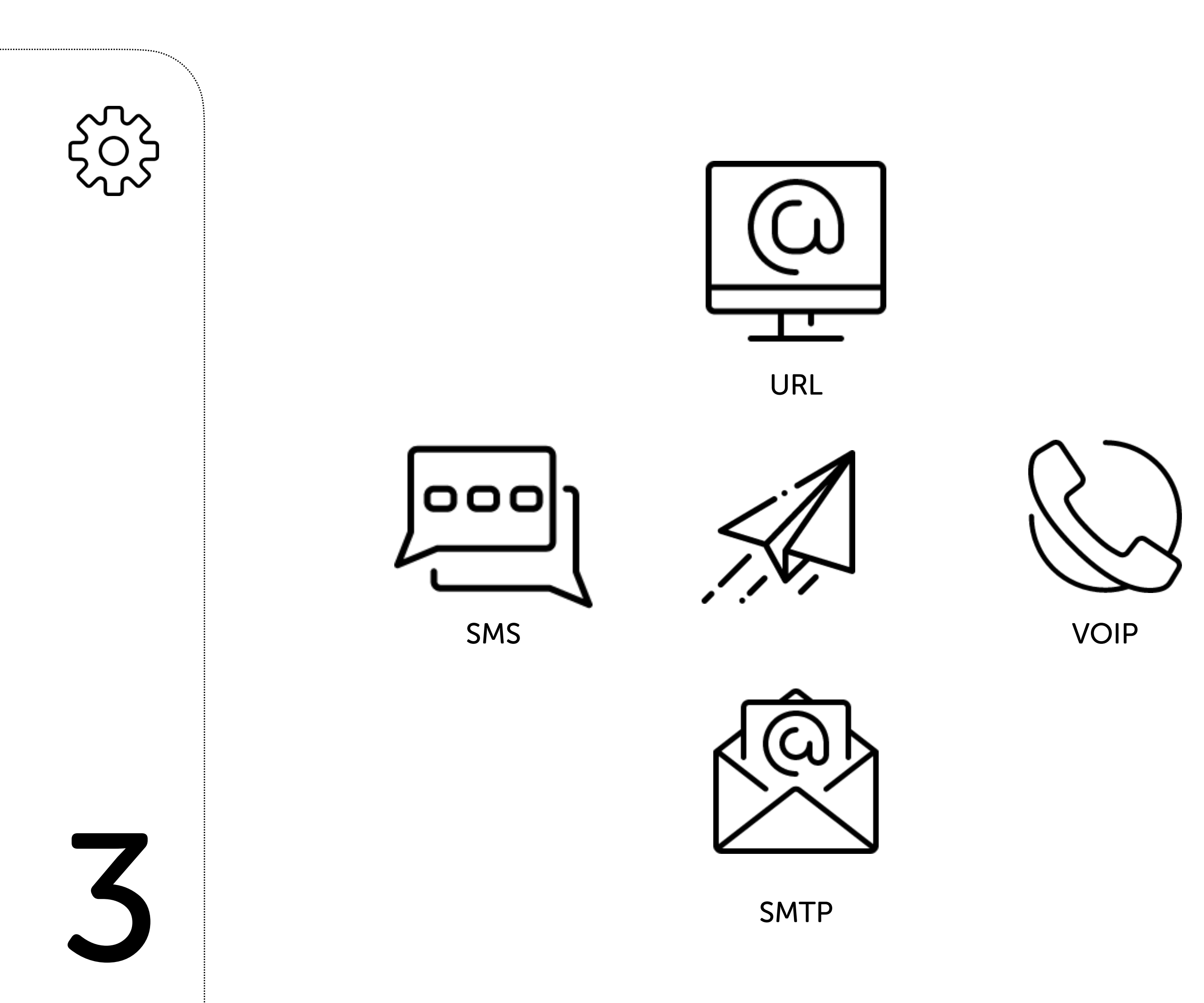

Ask our sales to get all this information:

- 1. Service Name (length 8-16)
- 2. Main Logo (900 x 628 pix)
- 3. Background Logo (1000 x 1000 pix), Favicon (64 x 64 pix)
- 4. Language (ES, EN, PT, FR,...)
- 5. URL Domain Name
- 6. SMTP Email Account
- 7. SMS Gateway
- 8. VoIP / SIP Account
- 9. PayPal Client / Secret keys

### Virgo Healthcare On Boarding Guide

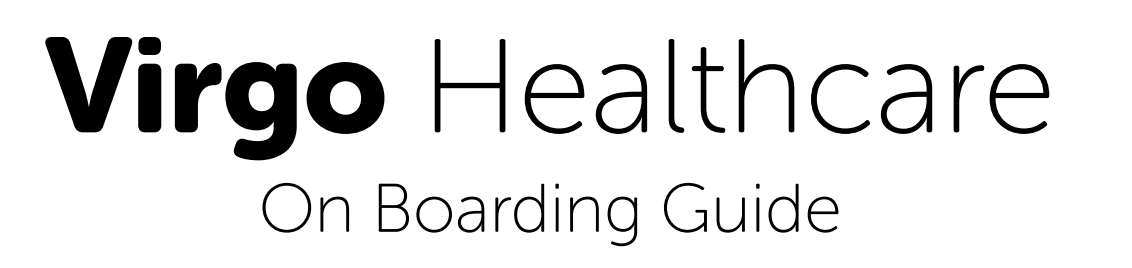

## Waiting Room Ads

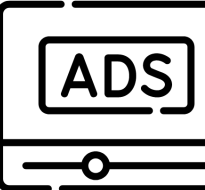

Don't forget to customize your Waiting Room:

- 1. Service Name (length 8-16)
- 2. Main Logo (900 x 628 pix)
- 3. Ads 1 (1080x1080 pix)
- 4. Ads 2 (1080x1080 pix)
- 5. Ads 3 (1080x1080 pix)
- 6. Ads 4 (1080x1080 pix)

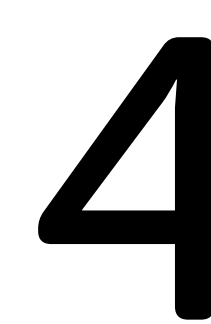

# Waiting Room K C AT PLEASE WAIT

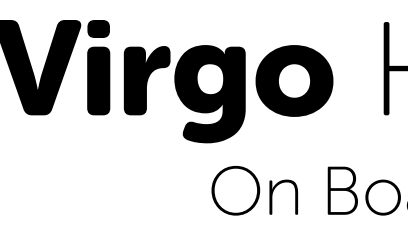

## **PayPal Checkout**

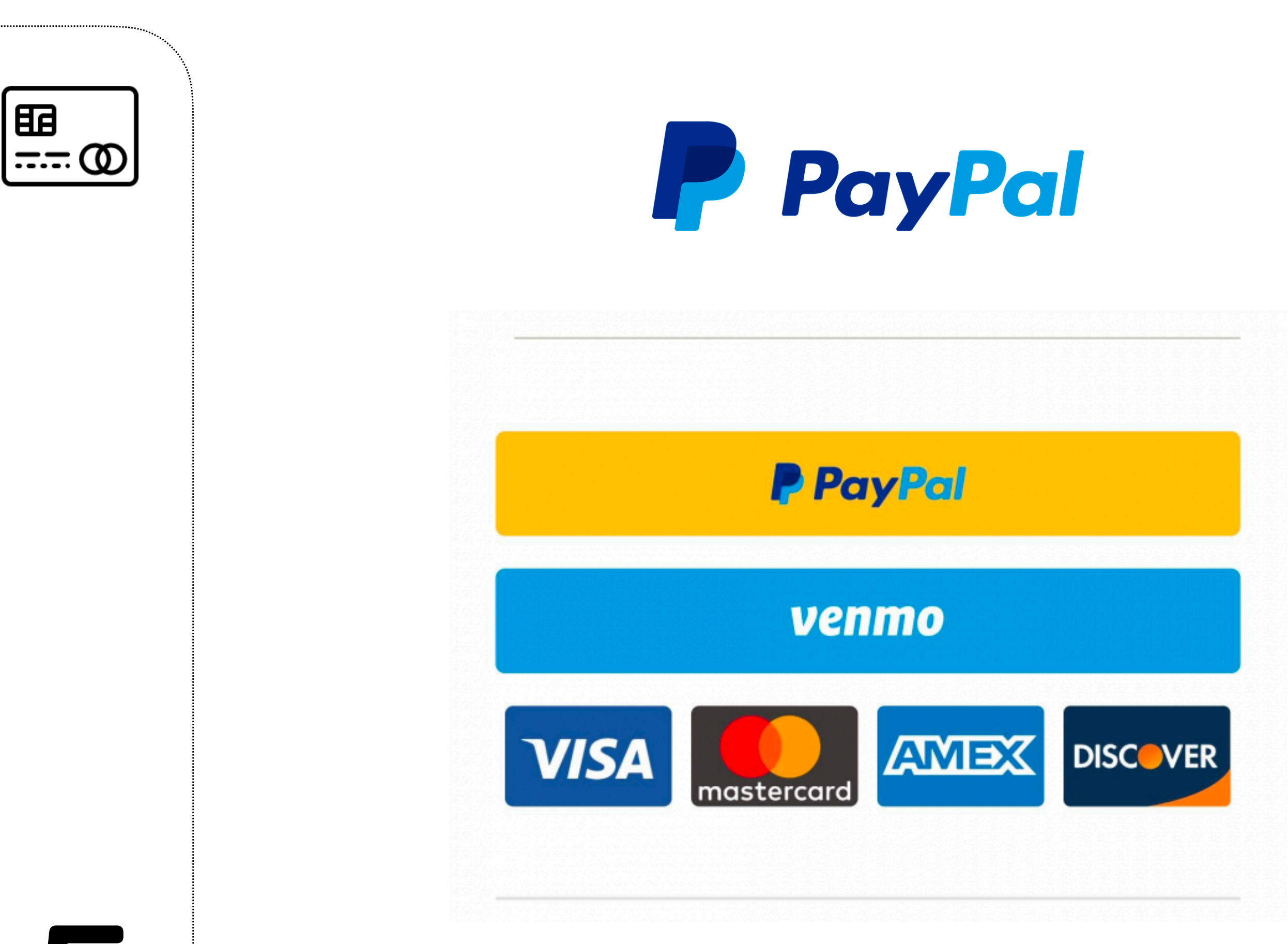

Connect your own Business PayPal account to Virgo Healthcare

- 1. Go to <u>developer.paypal.com</u>
- 2. Login with your business account (previously created)
- 3. Create a new application
- 4. Switch from Sandbox to Live...
- 5. Copy Client / Secret Keys
- 6. Send it to our support team...

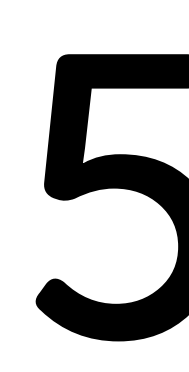

### Virgo Healthcare On Boarding Guide

Visa, Mastercard, American Express, Discover...

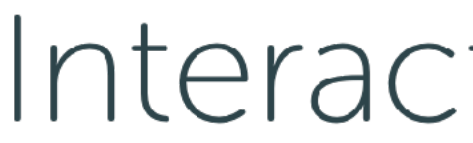

Streamline your business communications

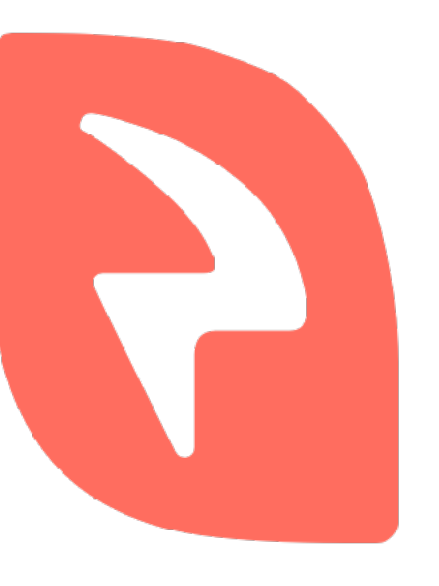

## Interactive **Powers**